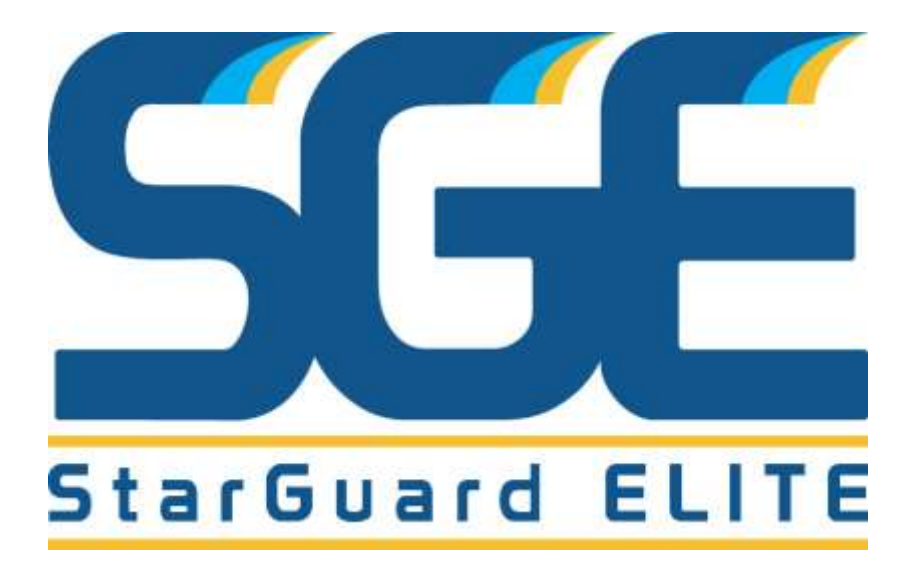

# Lifeguard Portal<sup>™</sup> User Guide for Lifeguards & Dispatchers

# Lifeguard Portal<sup>™</sup> User Guide – Lifeguards & Dispatch Users

### TABLE OF CONTENTS

- Section 1 User Account Activation
- Section 2 Online Learning Access (if registered)
- Section 3 e-Book Account Access (if purchased)
- Section 4 Digital Certification Signature (if used by Course Instructor)

- - -

# Lifeguard Portal<sup>™</sup> User Guide – Account Activation (Page 1 of 2)

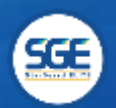

### Section 1 – SGE Lifeguard Portal<sup>™</sup> Account Activation

Any user registered to the SGE Lifeguard Portal will receive the following email to activate their account.

#### Step 1 of 2 - Account Activation

All new portal users will receive an email requesting they activate their account. Clicking the link in the email will open a new window or tab to the user activation section of the Lifeguard Portal<sup>TM</sup>.

Click the activation link to access the user activation

section of the portal.

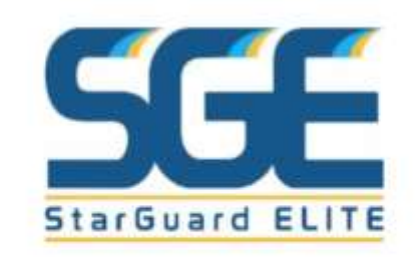

#### **Activate Your User Account**

Your user account was just created: giovanni\_regacho\_45455

Please click the link below to complete the registration process. Also, make sure to change your username to something easy to remember.

Click Here To Activate Your User Account!

Copyright 2013 - 2018 by StarGuard ELITE. All rights reserved.

3

# Lifeguard Portal<sup>™</sup> User Guide – Account Activation (Page 2 of 2)

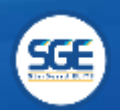

#### Step 2 of 2 - Input User Information

Once at the User Activation section appears fill out the form using the same email address as provided to the course administrator. Create and input username, password, and date of birth.

Usernames must be a minimum of 8 characters and can only contain letters, numbers, underscores, and dashes.

Passwords must be a minimum of 8 characters and must contain one uppercase, lowercase, and number. Special characters can also be used.

C User Activation

| mail Address          | Username        |  |
|-----------------------|-----------------|--|
| Enter Email Address   | Enter Usemame   |  |
| assword               | Verify Password |  |
| Create A New Password | Verify Password |  |
| Date of Birth         |                 |  |
| 03/17/2003            | (f)             |  |

Once all user information in inputted, click "Activate User Account" to finish activating the account.

# Lifeguard Portal<sup>™</sup> User Guide – Online Learning Course (Page 1 of 2)

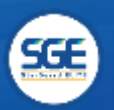

### Section 2 - StarGuard Lifeguard Online Learning Course Access

Please note this feature will only appear if your Training Center has registered a portal user for Online Learning.

#### Option 1 - Begin online learning through email

Check your email and spam folder. To begin the online learning through email, open an email from the SGE Lifeguard Portal. Click on the blue button to access the online training.

Once logged in, look on the Dashboard for the green "Access Course Here" button.

If you do not receive this email, you should have received an email from the SGE Lifeguard Portal for Account Activation. Please reference Section 1 of this User Guide.

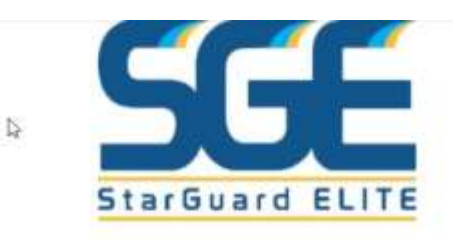

You Have Been Enrolled In An Online Training Module

#### You have been enrolled in the following online training module:

Course Name: Status: Not Started

(Test) SGE Lifeguard Learning Activities Version UAT

**Click Here To Access Online Training** 

# Lifeguard Portal<sup>™</sup> User Guide – Online Learning Course (Page 2 of 2)

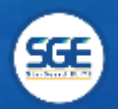

#### Option 2 - Begin course via Lifeguard Portal Dashboard

Once logged into the portal, click on the "Access Course Here" button on the bottom part of the dashboard. The course will open in a new tab/window like the example below. Simply press begin course or resume. You can take a break from the class at any time. After enough time passes, you will get a reminder email. You can log back into the class through the SGE Lifeguard Portal.

From your dashboard you can also see your progress on the course as well as your score.

#### m Online Learning Courses

The online learning course "(Test) SGE Lifeguard Learning Activities Version UAT" for the "StarGuan following button to access and complete the online learning module. If the course has already been (

| m Course:      | (Test) SGE Lifeguard Learning Activities | s Version UAT             |
|----------------|------------------------------------------|---------------------------|
| Certification: | StarGuard Lifeguard                      |                           |
| 🛗 Updated:     | 04/09/2019 3:14 PM                       | Make sure the popup       |
| % Progress:    | 0%                                       | blocker is not on! If you |
| Score:         |                                          | click and nothing         |
|                | CE Annual Course Marrie                  | happens, then the         |
|                | Ls Access Course Herer                   | browser is blocking       |
|                |                                          | new tabs or popups.       |

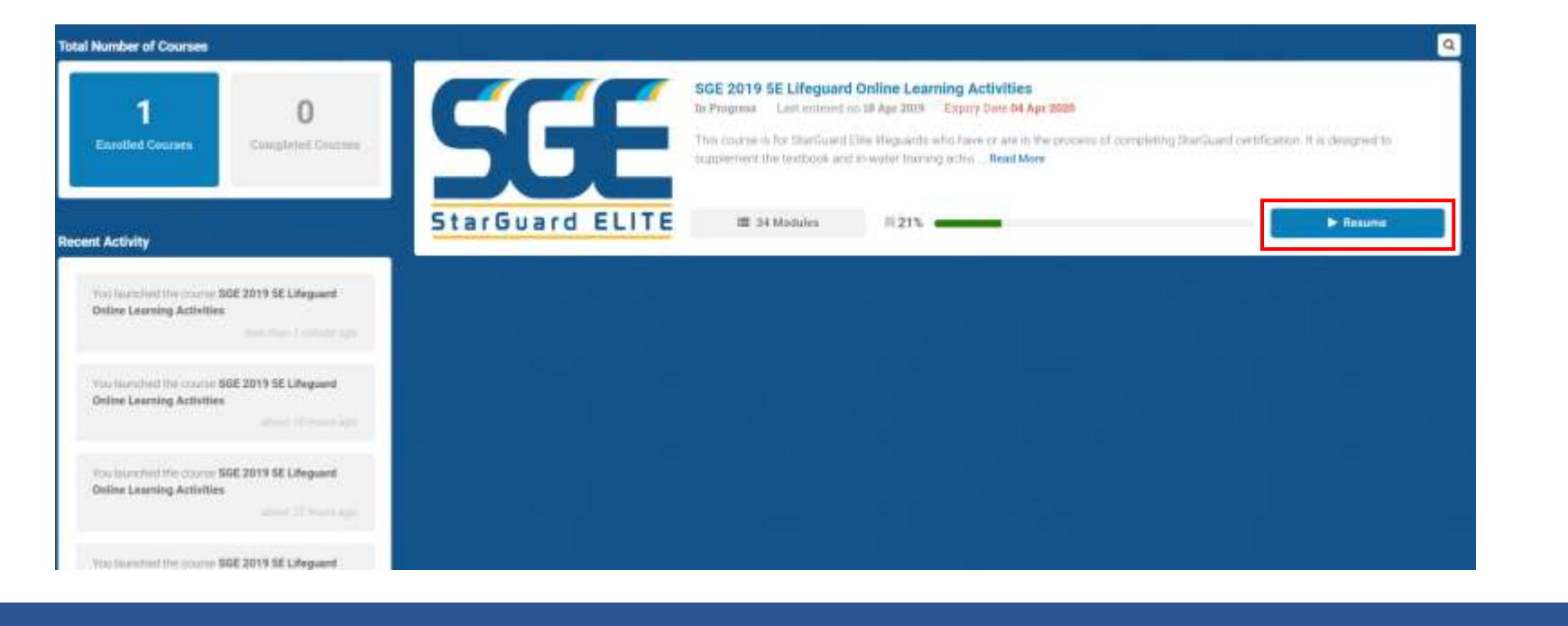

# Lifeguard Portal<sup>™</sup> User Guide – e-Book Access (Page 1 of 2)

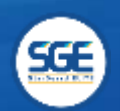

## Section 3 - Electronic StarGuard Lifeguard Textbook Access

Please note this feature will only appear if your Training Center has registered for e-Books for their Lifeguard Portal account.

#### Option 1 - Accessing Electronic Book through the dashboard

From the SGE portal dashboard, scroll down and download either the e-Reader version or the PDF.

- The e-Reader format is for use with book reading apps, such as a kindle.
- The PDF version can be viewed by any PDF viewer such as Adobe Reader. Click here to download: <u>https://get.adobe.com/reader/</u>

| arning: By dow<br>re-post any cor | mioading and using any document, you assert that you have the proper authority to do so<br>stent contained within any document unless given explicit authorization by SGE. | , and agree not to distribu |
|-----------------------------------|----------------------------------------------------------------------------------------------------|-----------------------------|
| 🛢 2019 Cri                        | tical Incident Memo Updated 02/04/2019 8:07 AM                                                                                                    | <b>≜</b> Download           |
| This memo cor                     | tains detailed instructions for clients reporting any critical incident to StarGuard ELITE.                                                                                |                             |
| 🛢 StarGua                         | d 5th Edition Book - eReader Updated 02/06/2019 2:03 PM                                                                                                    | A Download                  |
| StarGuard Boo                     | k 5th Edition in ePub format.                                                                                                    |                             |
| StarGuar                          | d 5th Edition Book - PDF Format Updated 02/06/2019 2:03 PM                                                                                                    | A Download                  |

# Lifeguard Portal<sup>™</sup> User Guide – e-Book Access (Page 2 of 2)

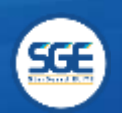

### Option 2 - Accessing the Electronic Book through the Document Repository

1. Click on the document repository on the left hand side of the dashboard.

| Dashboard           |                                                                                          |
|---------------------|------------------------------------------------------------------------------------------|
| 🖶 Features          | Lifeguard Dashboard Overview                                                             |
| Document Repository | Active Certifications                                                                    |
| Corrective Actions  | You don't currently have any active pertifications, or your certifications have expired. |
|                     | ➡ Training and Online Learning                                                           |
|                     | 1 Instructor Development Courses                                                         |
|                     | Research and sign up for upcoming Instructor development courses.                        |
|                     | Þ                                                                                        |

- 2. Once in the document repository, choose either the e-Reader or PDF format to download.
  - The e-Reader format is for use with book reading apps, such as a kindle.
  - The PDF version can be viewed by any PDF viewer such as Adobe Reader. Click here to download: <u>https://get.adobe.com/reader/</u>

| · · | StarGuard 5th Edition Book - eReader    | & Kidd, Shawn | Sofficial Publication Straportant Document | 19.83 MB 🔒 | 2/06/2019 🛗 | ± |
|-----|-----------------------------------------|---------------|--------------------------------------------|------------|-------------|---|
|     | StarGuard 5th Edition Book - PDF Format | Long, Wess    | Solicul Publication Shiportant Document    | 29.59 MB 🖴 | 2/06/2019 🛗 | 4 |

# Lifeguard Portal<sup>™</sup> User Guide – Digital Certification Signatures (Page 1 of 1)

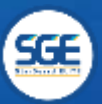

## Section 4 - StarGuard Digital Certification Signature

Please note this feature will only appear if your Instructor has optioned for digital certification signatures.

### Digital Signatures - Accepting License Terms

Once the instructor approves the course and agrees to the Terms and Conditions, each lifeguard candidate will receive an email to accept the Terms and Conditions of their license. Candidates must login to their portal account, select the "SIGN HERE" button, and accept the terms of their license.

## Lifeguard Dashboard Overview

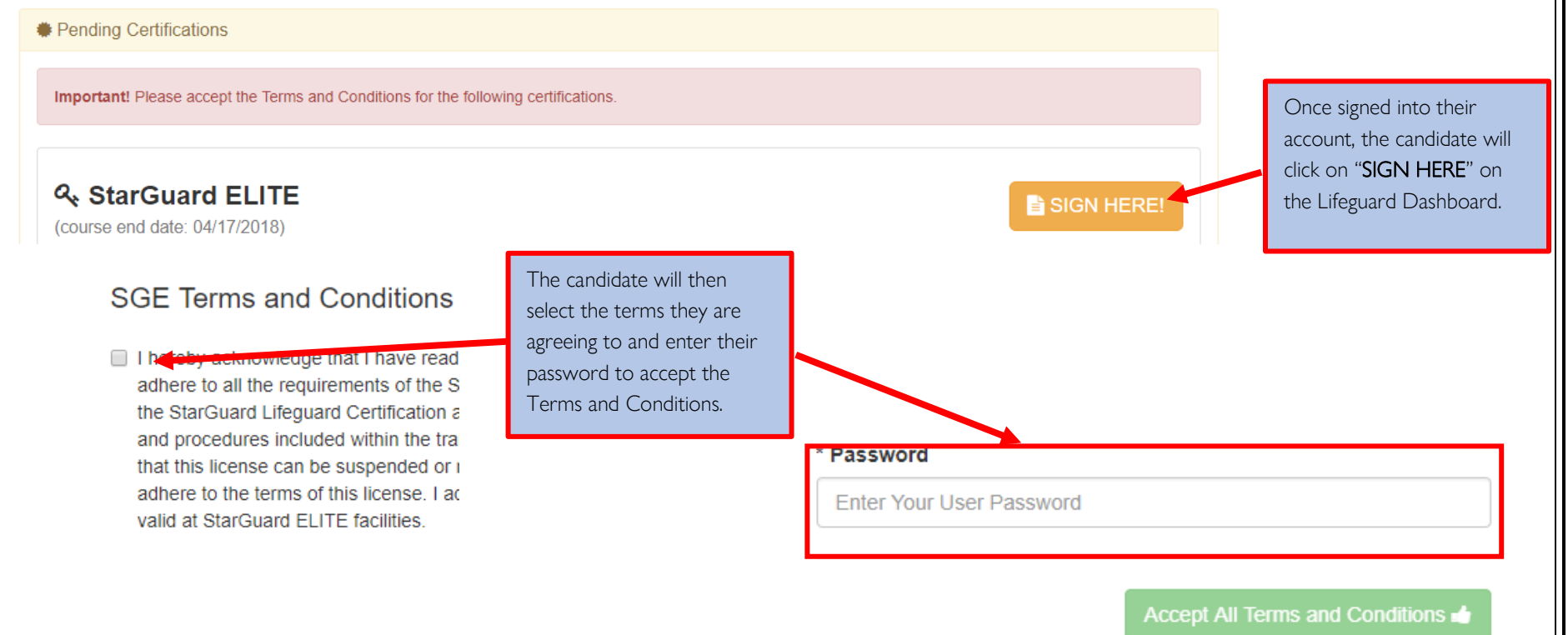